## BİLGİSAYARDA TARİH/SAAT AYARLARINI DEĞİŞTİRME

Bilgisayarda bazı programların çalışmasında ve sistemin güncel kalmasında tarih/saat ayarının güncel olması gerekmektedir. Bilgisayarın işletim sistemine göre ayar yerini bulmak farklılık gösterebilir. Şimdi Windows 10 işletim sistemine göre ayarlarımızı yapalım.

1. Genel olarak, sağ alt köşesinde bulunan tarih/saat göstergesine fareye bir kere tıklıyoruz.

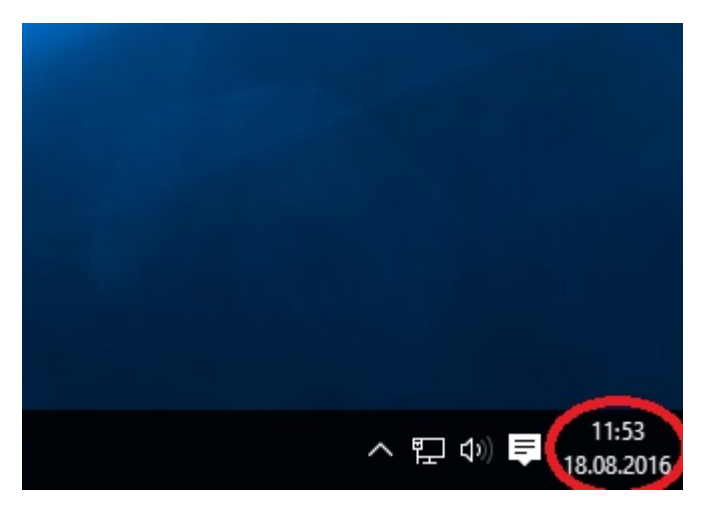

2. "Tarih ve saat ayarları" kısmına tıklıyoruz.

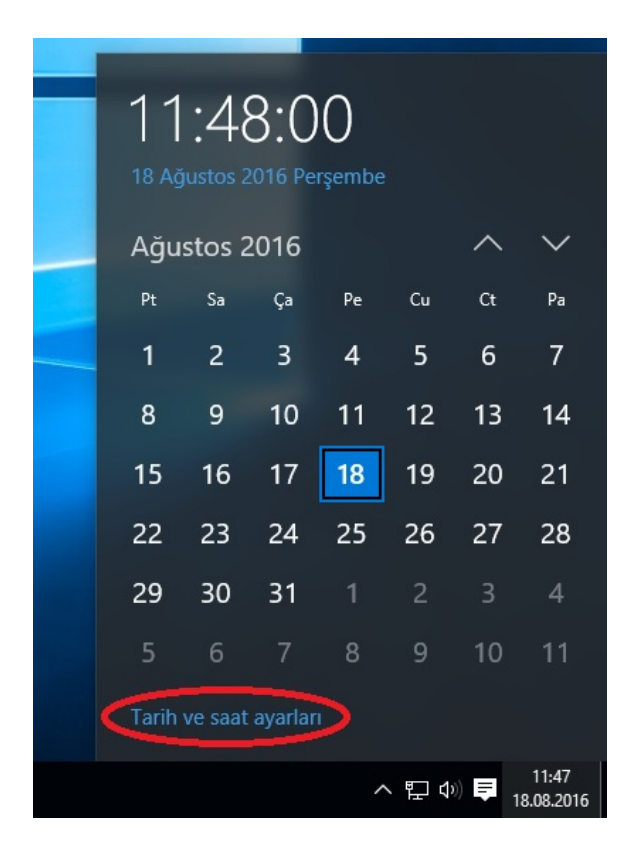

3. Burada saat dilimi İstanbul olmalı. İstanbul değilse Saat dilimini açıp buradan İstanbul'u buluyoruz. Sonra Bölge ve dil ayarlarına giriyoruz.

| ← Ayarlar      |                                                                   |
|----------------|-------------------------------------------------------------------|
| 🐯 ZAMAN VE DİL |                                                                   |
| Tarih ve saat  | Tarih ve saat                                                     |
| Bölge ve dil   | 10:43, 31 Ekim 2016 Pazartesi                                     |
| Konuşma        | Saati otomatik olarak ayarla<br>O Açık                            |
|                | Tarihi ve saati değiştir<br>Değiştir<br>Değiştir                  |
|                | Saat dilimi<br>(UTC+03:00) İstanbul                               |
|                | Gün ışığından yararlanma saatini otomatik olarak ayarla<br>Mapalı |
|                | Biçimler                                                          |
|                | Haftanın ilk günü: Pazartesi<br>Kısa tarih: 31.10.2016            |